## 新竹三信-安控元件 Mac 安裝說明

\*\*\*注意:請耐心依照安裝方式設定您的 Mac 後才能使用此安控元件須完成:

- (1) 安全性與隱私權設定。
- (2) 安控元件憑證信任設定。
- 1. 點選「安控元件下載(Mac)」。

| 新竹第三信月<br>The Third Credit Cooper                                                                                                    | 用合作社<br>ative of Hsinchu 網路ATM                           |
|----------------------------------------------------------------------------------------------------|----------------------------------------------------------|
| <ul> <li>         歡迎使用網路ATM         安控元件下載(WINDOWS)         安控元件下載(MAC)         新手上路         瀏覽器設定         服務說明         服務電話     </li> </ul> | <b>顧客累積的信頼 是我們豐盛的果實</b><br>新竹三信永續經營 誠信踏實                 |
| 登入網路ATM                                                                                                    | ※新竹第三信用合作社<br>The Third Credit Cooperative of Heinchu 登入 |

2. 下載新竹三信安控元件 Mac 安裝檔(WebICCService.dmg)。

| 新竹第三信<br>The Third Credit Coop | 用合作社<br>Berative of Hsinchu                                                  | 網路ATM |
|--------------------------------|------------------------------------------------------------------------------|-------|
| 網路ATM登入<br>111/06/09 11:16:17  | 安控元件下載                                                                       |       |
| 系統將於 09:47 自動登出                | MAC設定                                                                        |       |
|                                | 按此連結下載Mac版安控元件<br>打開Mac安全性與憑語設定說明                                            |       |
|                                | 测试連線是否正常<br>注意:請點選連結下載與安裝元件安控程式。                                             |       |
| Global Trees                   | 安控元件重新啟動方式                                                                   |       |
|                                | 1.由執行中程式,點選[新竹三信安控元件]開啟元件視窗。<br>2.按[重新啟動]按鈕重新啟動元件程式。                         |       |
|                                | 3.若執行中栏式列沒有[新竹三信安控元件],請按[開始]。並提尋[新竹三信安控元件]<br>後執行。<br>4.元件重新啟動後,請先關閉瀏覽再重新開啟。 |       |

3. 下載完成,請至「下載項目」目錄,點選執行 WebICCService.dmg,並將 WebICCService 安控元件圖示拉至 Applications 圖示中。

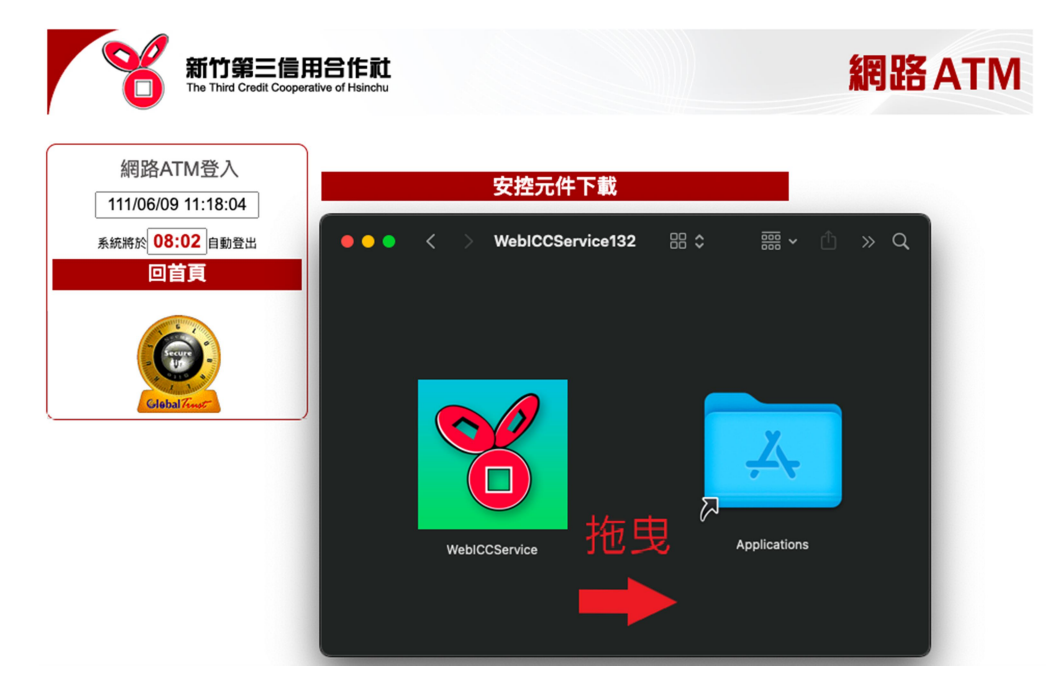

4. 打開「應用程式」,找到「WebICCService」程式並第一次執行。

| •••         | 〈 〉 應用程式         |                   |          |      |
|-------------|------------------|-------------------|----------|------|
| 喜好項目        | 名稱               | ~ 修改日期            | 大小       | 種類   |
| ด AirDrop   | 📝 Xcode          | 前天 上午10:51        |          | 應用程式 |
| 🕘 最近項目      | WebICCService    | 2021/11/9 上午 8:19 | 1.6 MB   | 應用程式 |
| ▲ 應用程式      | étv TV           | 2022/5/10 上午 5:30 | 77.5 MB  | 應用程式 |
|             | 💽 Siri           | 2022/5/10 上午5:30  | 2.5 MB   | 應用程式 |
| - 泉面        | 🙆 Safari         | 2022/5/10 上午5:30  | 14 MB    | 應用程式 |
| 🗅 文件        | QuickTime Player | 2022/5/10 上午5:30  | 7.3 MB   | 應用程式 |
| ◎ 下載酒日      | > 📴 Python 3.8   | 2022/6/2 下午3:59   |          | 檔案夾  |
|             | 😨 Podcast        | 2022/5/10 上午5:30  | 45.2 MB  | 應用程式 |
| Creative    | 😰 Photo Booth    | 2022/5/10 上午5:30  | 4.5 MB   | 應用程式 |
|             | 💿 Google Chrome  | 2022/5/18 上午10:08 | 456.2 MB | 應用程式 |
| iCloud      | 💶 FaceTime       | 2022/5/10 上午5:30  | 15.4 MB  | 應用程式 |
| 🛆 iCloud 雲碟 | 🗭 Automator      | 2022/5/10 上午5:30  | 5.2 MB   | 應用程式 |
| 🕒 已共享       | 🛃 App Store      | 2022/5/10 上午 5:30 | 25.9 MB  | 應用程式 |

5. 出現第一次執行畫面後,先關閉執行視窗,進行「安全性與隱私權設定」。

| •••                                     | く 〉 應用程式              |                   |          |      |
|-----------------------------------------|-----------------------|-------------------|----------|------|
| 喜好項目                                    | 名稱                    | ~ 修改日期            |          | 種類   |
| ด AirDrop                               | 🕅 Xcode               | 前天 上午10:51        |          | 應用程式 |
| <ul> <li>最近項目</li> </ul>                | WebICCService         | 2021/11/9 上午 8:19 | 1.6 MB   | 應用程式 |
| ム 應用程式                                  | trv TV                | 2022/5/10 上午 5:30 | 77.5 MB  | 應用程式 |
|                                         |                       | 2022/5/10 上午5:30  | 2.5 MB   | 應用程式 |
| □ 杲面                                    |                       | 2022/5/10 上午5:30  | 14 MB    | 應用程式 |
| 🗅 文件                                    |                       | 2022/5/10 上午5:30  | 7.3 MB   | 應用程式 |
| ① 下載頂日                                  |                       | 2022/6/2 下午3:59   |          | 檔案夾  |
|                                         |                       | 2022/5/10 上午5:30  | 45.2 MB  | 應用程式 |
| Creative                                | 無法打開「WebICCService」,因 | 2022/5/10 上午5:30  | 4.5 MB   | 應用程式 |
|                                         | 為 Apple 無法檢查是否包含惡意軟   | 2022/5/18 上午10:08 | 456.2 MB | 應用程式 |
| iCloud                                  | 體。                    | 2022/5/10 上午5:30  | 15.4 MB  | 應用程式 |
| 🛆 iCloud 雲碟                             | 此軟體需要更新 · 請聯絡開發者以瞭解   | 2022/5/10 上午5:30  | 5.2 MB   | 應用程式 |
| ▶ □ □ □ □ □ □ □ □ □ □ □ □ □ □ □ □ □ □ □ | 更多資訊・                 | 2022/5/10 上午5:30  | 25.9 MB  | 應用程式 |
|                                         |                       | 2022/6/3 下午 6:10  |          | 檔案夾  |
| 位置                                      |                       | 2022/5/15 下午12:04 |          | 檔案夾  |
| A Macintos                              | 顯示於Finder 好           | 2022/5/15 上午11:48 |          | 檔案夾  |
|                                         |                       | 2022/5/15 上午11:36 |          | 檔案夾  |
| ⊖ WebIC ≜                               | 圖 驗曲                  | 2022/5/10 上午5:30  | 14.8 MB  | 應用程式 |

6. 點選左上角系統功能表(蘋果圖示),選擇「系統偏好設定」,打開「安全性與 隱私權」。

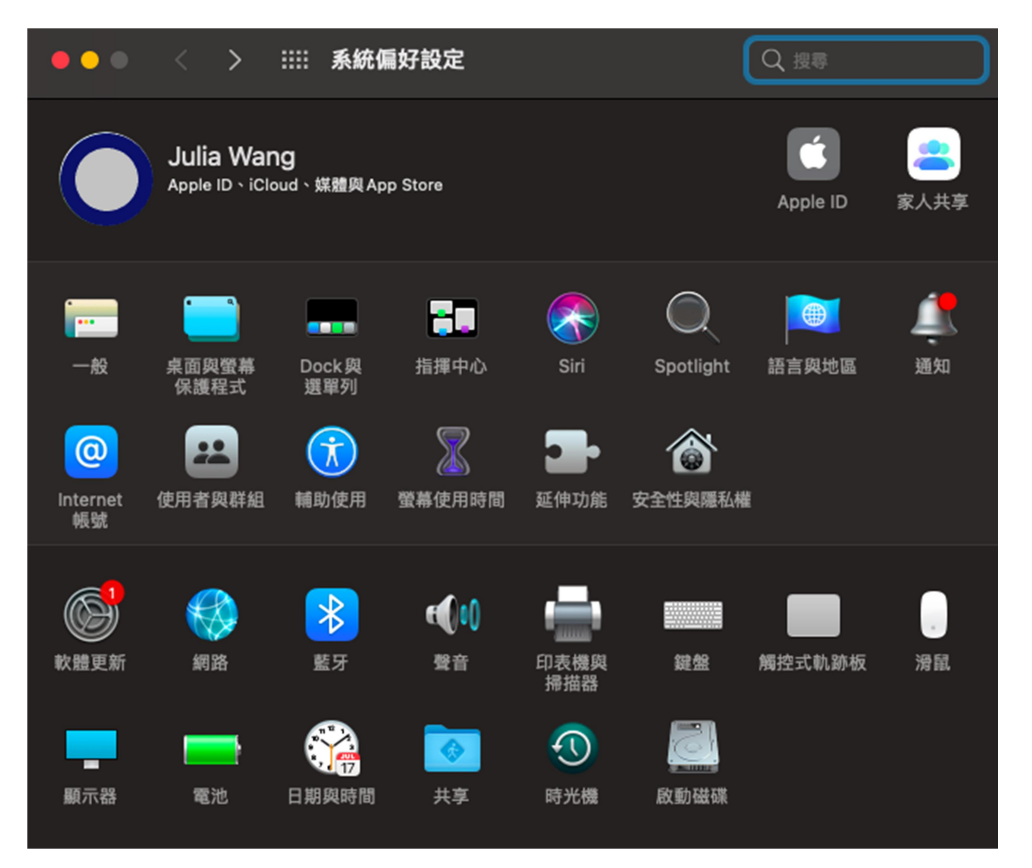

7. 選擇「一般」,在「允許從以下來源下載的 App」中,點選「強制打開」 WebICCService,完成 App 安全性設定。

| ••• < > ==                                                  | 安全性與隱私權                                                                      |              |
|-------------------------------------------------------------|------------------------------------------------------------------------------|--------------|
| 已設定這位使用者的<br>又 進入睡眠或期<br>● 螢幕鎖定時第                           | ─般 檔案保險箱 防火牆 隱私權<br>登入密碼 更改密碼···<br>8始螢幕保護程式 5分鐘後 ♥ 唤醒電腦需要<br>編示訊息 設定銷定訊息··· | <b>抟輸入密碼</b> |
| 允許從以下來源下載<br>● App Store<br>● App Store和<br>『WebICCService』 | 的App:<br>已識別的開發者<br>遭到阻擋無法使用,因為它不是來自已識別的影                                    | 明發者・ 【強制打開   |
| 按鎖頭一下,以進行更改                                                 | χ.÷                                                                          | 進階… ?        |

8. 回首頁,打開新竹三信安控程式,確定顯示啟動時間後關閉程式。

| 網路ATM登入<br>111/06/09 11:22:38 | 安控元件下載                                |      |
|-------------------------------|---------------------------------------|------|
| 系統將於 03:27 自動登出               | MAC設定                                 |      |
| 回百負                           | ● ● ● 新竹三信安控元件                        |      |
| Ciebal Zewer                  | 重新版動:2022-06-09 11:22:05<br>注意:請點選連結下 |      |
|                               | 1.由執行中程式,                             |      |
|                               | 2.按[重新啟動]按鈕 關閉視窗                      |      |
|                               | 3.若執行中程式列》                            | 控元件] |

9. 重新顯示首頁,出現「privateKey」簽署訊息,輸入 Mac 密碼後,點選「允許」 後開始使用,或出現憑證信任設定訊息,輸入 Mac 密碼後點選「更新設定」 後開始使用。

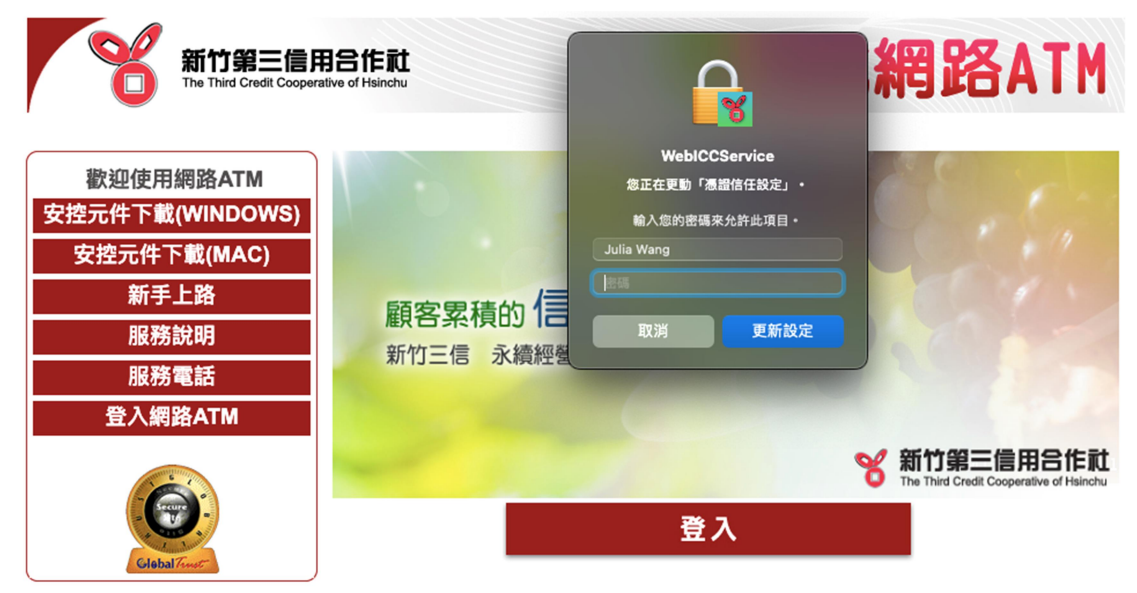

\*\*\*若仍無法正常使用,請依以下方式,檢查憑證信任關係。

1. 從「啟動台 LaunchPad」,先到「其他」,找到「鑰匙圈存取」程式,打開 WebICCService 憑證項目。

| •••           | 鑰匙圈存取                                            | C                  | 近 ③ Q 授専            |                    |     |
|---------------|--------------------------------------------------|--------------------|---------------------|--------------------|-----|
|               | 第方百日 家庭 中心社稷 我的漂视 家倫 馮裕                          |                    |                     |                    |     |
| <b>-</b> 0 巻λ |                                                  |                    |                     |                    |     |
| U HA          | WebICCService                                    |                    |                     |                    |     |
| iCloud        | Certificate 簽發人: UicCA 资源人 2041年3月5日 星期二 台北標準時間。 | 上午 9:27:21         |                     |                    |     |
|               | 💶 🐨 此憑證被標示為可讓此帳號信任                               |                    |                     |                    |     |
| 吕 系統          |                                                  |                    |                     |                    |     |
| ◎ 系統根         | 名稱                                               | 種類                 | 修改日期                | 到期日                | 鑰匙圈 |
|               | Call History User Data Key                       | 應用程式密碼             | 2021年5月6日 下午4:12:42 |                    | 登入  |
|               | / Chrome Safe Storage                            | 應用程式密碼             | 2021年4月16日上午11:5    |                    | 登入  |
|               | / com.apple.assistant                            | 應用程式密碼             | 2021年4月15日下午2:12:   |                    | 登入  |
|               | / com.apple.assistant                            | 應用程式密碼             | 2021年4月15日下午4:13    |                    | 登入  |
|               | / com.apple.assistant                            | 應用程式密碼             | 2021年12月20日上午8:4    |                    | 登入  |
|               | / com.apple.assistant                            | 應用程式密碼             | 2021年12月20日上午8:4    |                    | 登入  |
|               | / com.apple.assistant                            | 應用程式密碼             | 今天 上午 9:30          |                    | 登入  |
|               | / com.apple.assistant                            | 應用程式密碼             | 今天 上午 9:30          |                    | 登入  |
|               | / com.apple.assistant                            | 應用程式密碼             | 今天 上午 9:30          |                    | 登入  |
|               | / com.apple.assistant                            | 應用程式密碼             | 今天 上午 9:30          |                    | 登入  |
|               | <pre>com.apple.ind.registration</pre>            | 應用程式密碼             | 今天 上午 9:38          |                    | 登入  |
|               | / com.apple.scopedbookmarksagent.xpc             | 應用程式密碼             | 2021年4月15日下午2:37    |                    | 登入  |
|               | / CommCenter                                     | 應用程式密碼             | 2022年1月17日上午8:34    |                    | 登入  |
|               | 🔂 Developer ID Certification Authority           | 憑證                 |                     | 2027年2月2日上午6:12:15 | 登入  |
|               | / handoff-decryption-keyE50-AEC6-94C4ED72F54A    | Handoff Decryption | 2021年12月2日上午8:50    |                    | 登入  |
|               | / handoff-decryption-key949-A6DC-3358DC765B55    | Handoff Decryption | 2021年11月10日上午9:3    |                    | 登入  |
|               | / handoff-own-encryption-key                     | Handoff Encryption | 今天 下午 4:43          |                    | 登入  |
|               | 💡 iMessage Encryption Key                        | 公用密鑰               |                     |                    | 登入  |
|               | 🂡 iMessage Encryption Key                        | 專用密鑰               |                     |                    | 登入  |
|               | 🦞 iMessage Signing Key                           | 公用密鑰               |                     |                    | 登入  |
|               | 📍 iMessage Signing Key                           | 專用密鑰               |                     |                    | 登入  |
|               | / julia1032003@gmail.com                         | 應用程式密碼             | 2021年4月15日下午4:28    |                    | 登入  |
|               | 🔎 MetadataKeychain                               | 應用程式密碼             | 2021年4月15日下午2:11:   |                    | 登入  |
|               | / ProtectedCloudStorage                          | 應用程式密碼             | 2021年4月15日下午4:28    |                    | 登入  |
|               | / SPBeaconKeyManager                             | 應用程式密碼             | 2021年4月15日下午4:28    |                    | 登入  |
|               | / TelephonyUtilities                             | 應用程式密碼             | 今天 上午 9:29          |                    | 登入  |
|               | WebICCService                                    | 憑證                 |                     | 2041年3月5日上午9:27:21 | 登入  |

2. 點選「信任」,將「使用此憑證時」選項,設為「永遠信任」,完成 App 憑證 設定。

| WebiC                                | WebICCService<br>CService |  |  |  |
|--------------------------------------|---------------------------|--|--|--|
| Certificate<br>策發人:<br>到期日:<br>① 此憑譜 |                           |  |  |  |
| ~ 信任                                 |                           |  |  |  |
| 使用此憑證時                               | : 永遺信任 💿 ?                |  |  |  |
| 安全通訊協定(SSL                           | ) 永遠信任 🖸                  |  |  |  |
| 安全郵件(S/MIME                          | ) 永遠信任 😳                  |  |  |  |
| 可延伸的認證(EAP                           | ) 永遠信任 🖸                  |  |  |  |
| IP安全性(IPsec                          | ) 永遠信任 🟮                  |  |  |  |
| 編碼簽                                  | 名 永遠信任 😒                  |  |  |  |
| 時間戳                                  | 記永遠信任 😳                   |  |  |  |
| X.509初級規                             | 則 永遠信任 😧                  |  |  |  |
| ◇ 詳細資訊                               |                           |  |  |  |
| 一般名稱 W                               | /ebICCService             |  |  |  |
| 簽發人名稱                                |                           |  |  |  |
| 一般名稱 U                               | icCA                      |  |  |  |

3. 關閉設定視窗,重新啟動新竹三信安控程式(WebICCService),到「安控元件 下載說明」測試是否能正常連線。

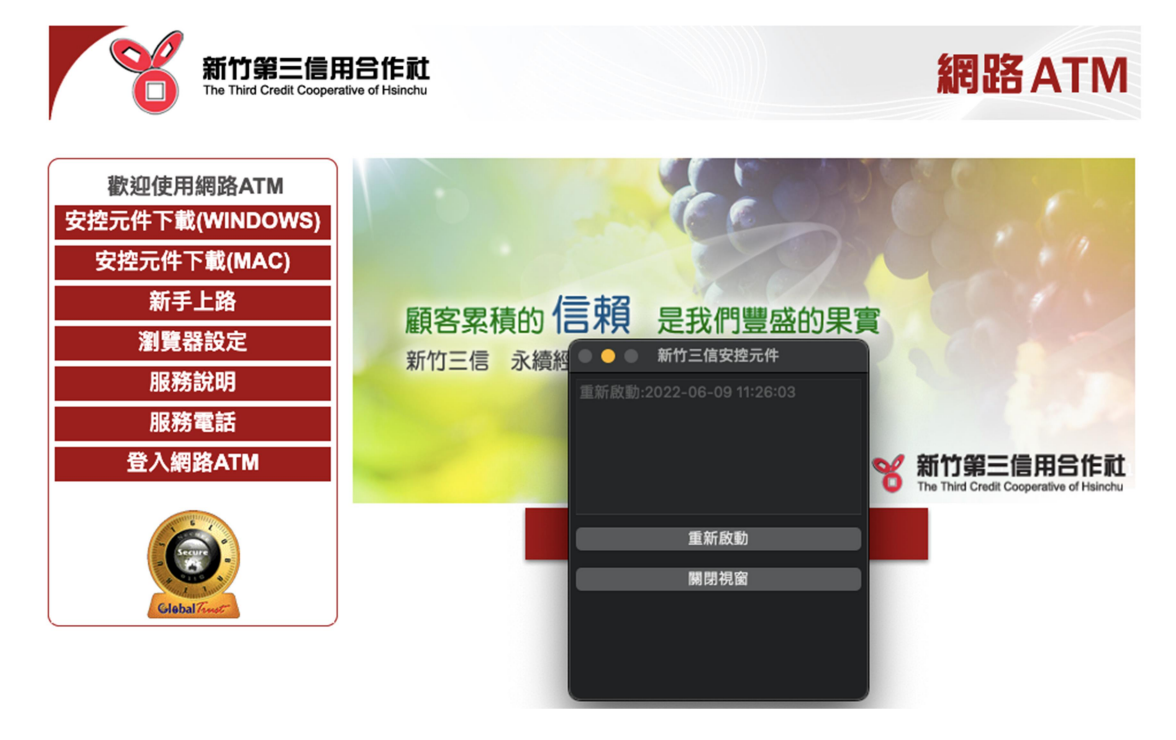

\*\*\*若連線成功,請繼續使用網站服務。